## REPUBLIK INDONESIA KEMENTERIAN HUKUM DAN HAK ASASI MANUSIA

# SURAT PENCATATAN CIPTAAN

Dalam rangka pelindungan ciptaan di bidang ilmu pengetahuan, seni dan sastra berdasarkan Undang-Undang Nomor 28 Tahun 2014 tentang Hak Cipta, dengan ini menerangkan:

Nomor dan tanggal permohonan

Pencipta

Nama

20

Alamat

Kewarganegaraan

Pemegang Hak Cipta

Nama Alamat

10

Kewarganegaraan Jenis Ciptaan

Judul Ciptaan

Tanggal dan tempat diumumkan untuk pertama kali di wilayah Indonesia atau di luar wilayah Indonesia

Jangka waktu pelindungan

Nomor pencatatan

EC00202160402, 2 November 2021

### Melyani, Besus Maula Sulthon dkk

Jl. Bunga Rampai VII/7 Rt.010/006 No.20, Perumnas Klender, Jakarta Raya, DKI JAKARTA, 13210

Indonesia

#### Melyani, Besus Maula Sulthon dkk

Jl. Bunga Rampai VII/7 Rt.010/006 No.20, Perumnas Klender, Jakarta Raya, DKI JAKARTA, 13210

Indonesia

#### Program Komputer

#### RANCANG BANGUN PROGRAM PENJUALAN TAS KULIT PADA UKM (Studi Kasus Pada Exotic Cikutra Bandung)

1 November 2021, di Jakarta

Berlaku selama 50 (lima puluh) tahun sejak Ciptaan tersebut pertama kali dilakukan Pengumuman.

000289162

•

.

.

÷

adalah benar berdasarkan keterangan yang diberikan oleh Pemohon. Surat Pencatatan Hak Cipta atau produk Hak terkait ini sesuai dengan Pasal 72 Undang-Undang Nomor 28 Tahun 2014 tentang Hak Cipta.

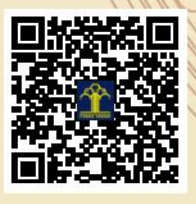

a.n Menteri Hukum dan Hak Asasi Manusia Direktur Jenderal Kekayaan Intelektual u.b.

Direktur Hak Cipta dan Desain Industri

Dr. Syarifuddin, S.T., M.H. NIP.197112182002121001

Disclaimer:

Ţ

Dalam hal pemohon memberikan keterangan tidak sesuai dengan surat pernyataan, Menteri berwenang untuk mencabut surat pencatatan permohonan.

#### LAMPIRAN PENCIPTA

| No | Nama                | Alamat                                                                                                    |
|----|---------------------|----------------------------------------------------------------------------------------------------|
| 1  | Melyani             | Jl. Bunga Rampai VII/7 Rt.010/006 No.20, Perumnas Klender                                                                                                 |
| 2  | Besus Maula Sulthon | Perumahan Cimanggis Premier, Blok C No.12A, Jalan Bhakti ABRI, Pekapuran, Sukamaju Baru, Tapos, Depok, Jawa Barat 16455, Sukamaju Baru, Tapos, Kota Depok |
| 3  | Sumarna             | Jl. Pertengahan Gg. Kramat 4 RT.011 RW. 03 No. 37 Cijantung - Pasar Rebo                                                                                  |
| 4  | Syafrianto          | Dukuh Zamrud Blok 149 No. 12 Rt 19 Rw 12 Ke. Mustikajaya Kota Bekasi                                                                                      |
| 5  | Syifa Nur Rakhmah   | Perumahan Duren Jaya Permai, Jl. Prambanan 2 Blok H5 No 13 RT. 010 RW. 004 Kelurahan Aren Jaya Bekasi Timur, Jawa Barat                                   |
| 6  | Dini Silvi Pumia    | Kp.sindangjaya RT/RW 003/001 Desa Jayamukti Kec.Pancatengah Kab.Tasikmalaya                                                                               |
| 7  | Dhefine Armelsa     | Taman Wisma Asri Jl Semangka 3 Blok C25 No 14 Rt 01 Rw 12 Bekasi Utara                                                                                    |
| 8  | Findi Ayu Sariasih  | Griya Setu Permai 3 Blok JJ6 No 3 RT 08 RW 16 Kel Ciledug, Kec Setu. Kabupaten Bekasi                                                                     |
| 9  | Faizal Roni         | Jln Kecapi 2 RT. 008 RW. 005 Kel. Pisangan, Kec. Ciputat Timur                                                                                            |
| 10 | Andi Taufik         | Jl.Jembatan Besi RT. 010 RW. 001 Jembatan Besi, Kee. Tambora,                                                                                             |
| 11 | Andi Arfian         | Perum Griya Setu Pemai Blok A8No 19RT 07/010. DS Ciledug Kec.setu Kab Bekasi                                                                              |

#### LAMPIRAN PEMEGANG

| No | Nama                | Alamat                                                                                                    |
|----|---------------------|----------------------------------------------------------------------------------------------------|
| 1  | Melyani             | Jl. Bunga Rampai VII/7 Rt.010/006 No.20, Perumnas Klender                                                                                           |
| 2  | Besus Maula Sulthon | Perumahan Cimanggis Premier, Blok C No.12A, Jalan Bhakti ABRI, Pekapuran, Sukamaju Baru, Tapos, Depok, Jawa Barat, Sukamaju Baru, Tapos, Kota Depok |
| 3  | Sumarna             | Jl. Pertengahan Gg. Kramat 4 RT.011 RW. 03 No. 37 Cijantung - Pasar Rebo                                                                            |
| 4  | Syafrianto          | Dukuh Zamrud Blok 149 No. 12 Rt 19 Rw 12 Kc. Mustikajaya Kota Bekasi                                                                                |
| 5  | Syifa Nur Rakhmah   | Perumahan Duren Jaya Permai, Jl. Prambanan 2 Blok H5 No 13 RT. 010 RW. 004 Kelurahan Aren Jaya Bekasi Timur, Jawa Barat                             |
| 6  | Dini Silvi Pumia    | Kp.sindangjaya RT/RW 003/001 Desa Jayamukti Kec.Pancatengah Kab.Tasikmalaya                                                                         |
| 7  | Dhefine Armelsa     | Taman Wisma Asri Jl Semangka 3 Blok C25 No 14 Rt 01 Rw 12 Bekasi Utara                                                                              |
| 8  | Findi Ayu Sariasih  | Griya Setu Permai 3 Blok JJ6 No 3 RT 08 RW 16 Kel Ciledug, Kec Setu. Kabupaten Bekasi                                                               |
| 9  | Faizal Roni         | Jln Kecapi 2 RT. 008 RW. 005 Kel. Pisangan, Kec. Ciputat Timur                                                                                      |
| 10 | Andi Taufik         | Jl.Jembatan Besi RT. 010 RW. 001 Jembatan Besi, Kee. Tambora,                                                                                       |
| 11 | Andi Arfian         | Perum Griya Setu Pemai Blok A8No 19RT 07/010. DS Ciledug Kec.setu Kab Bekasi                                                                        |

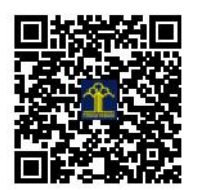

Menu Dan Panduan Penggunaan RANCANG BANGUN PROGRAM PENJUALAN TAS KULIT PADA UKM (Studi Kasus pada Exotic Cikutra Bandung) Antarmuka Login untuk menampilkan form Login

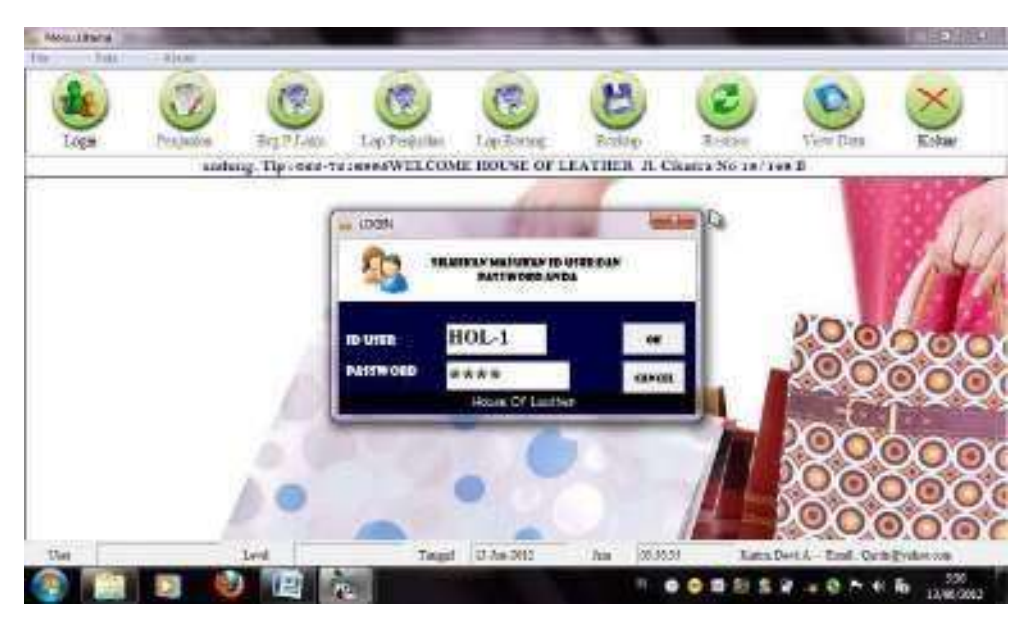

Gambar 1. Antarmuka Login

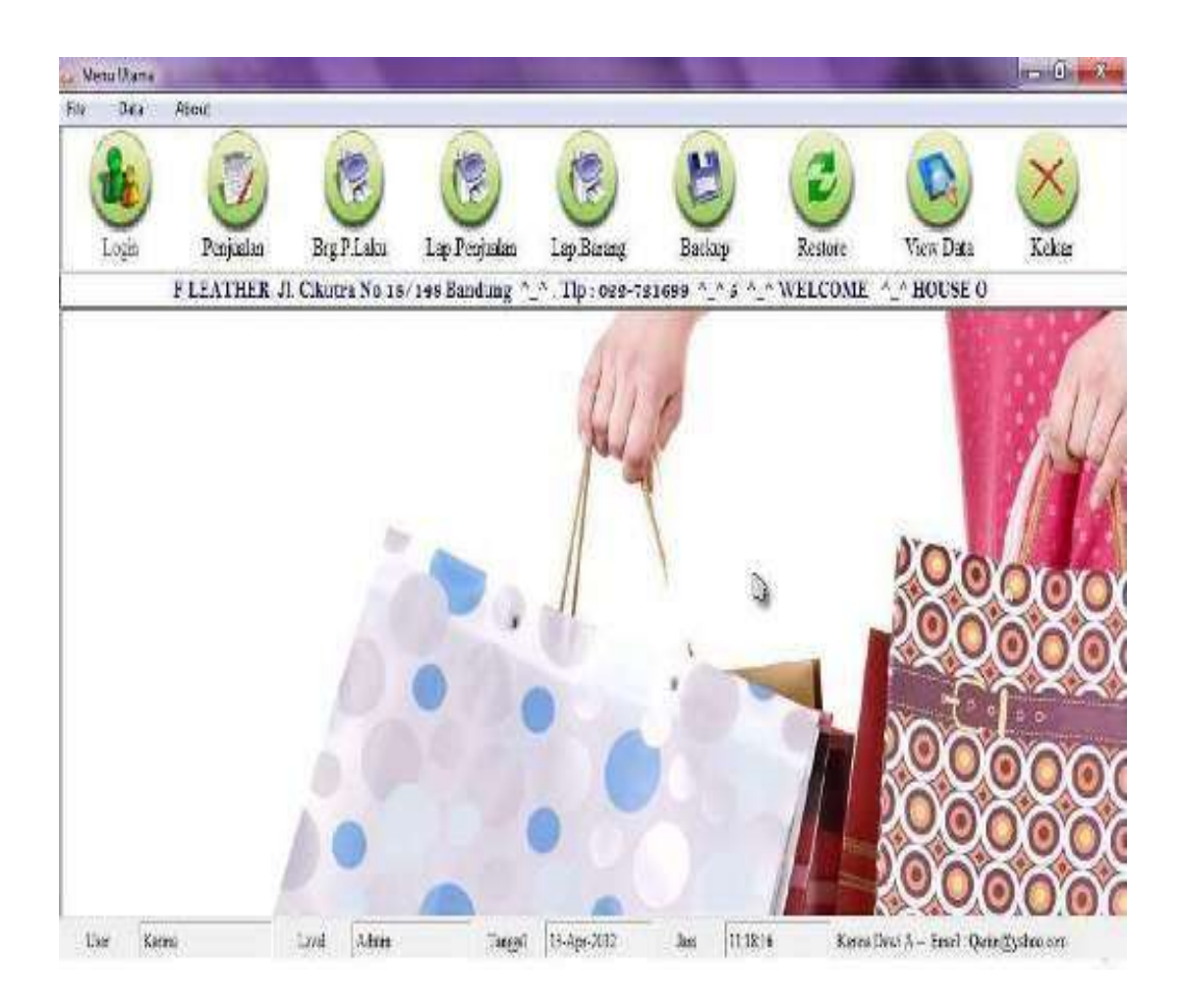

Gambar 2. Antarmuka Menu Utama

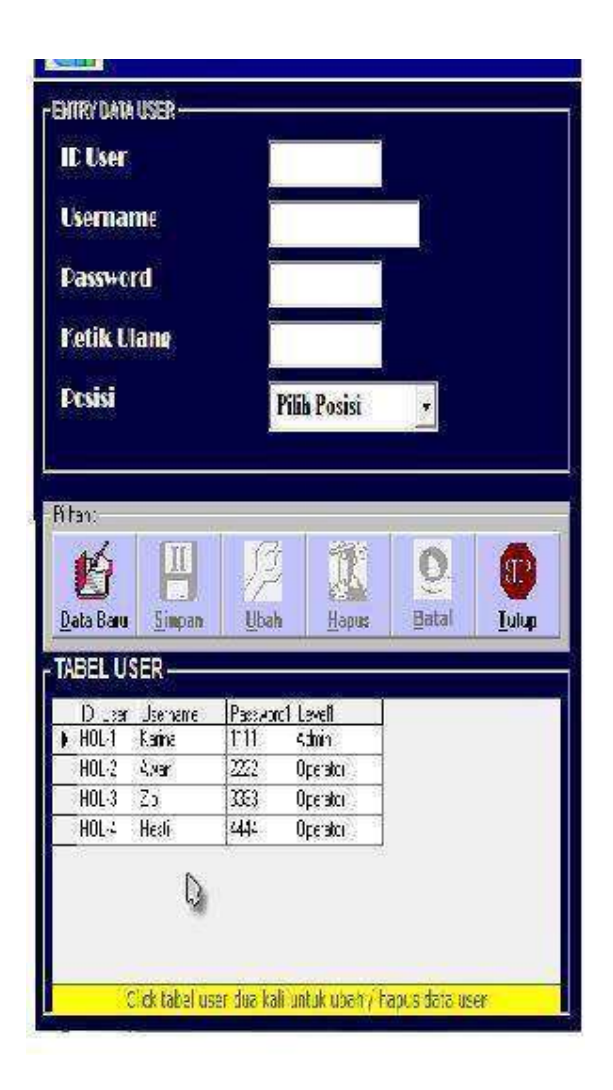

Gambar 3. Antarmuka Create User

| A PRODUK UTAI                | MA PERUSAHAAN     | -            |                  | ×                     |
|------------------------------|-------------------|--------------|------------------|-----------------------|
|                              | DAT               | A PROD       | OUK              |                       |
| FENTRY DATA                  | BARANG —          |              |                  |                       |
| Pilihan :                    |                   |              |                  |                       |
| <u>III</u><br><u>S</u> impan | Ubah              | Hapus        | O<br>Batal       | STOP<br><u>L</u> utup |
| - TABEL DATA                 | PRODUK            |              |                  |                       |
| ID Produk                    | Nama              |              |                  |                       |
| MD001                        | Dompet            |              |                  |                       |
| MT001                        | Tas Hermes Kota   | 4            |                  |                       |
| M1002                        | Tas Gucci Slim    | 4            |                  |                       |
| MT 003                       | Tas               | -            |                  |                       |
| Click tab                    | el data produk du | a kali untuk | ubah / hapus dat | a produk              |

Gambar 4. Antarmuka Data Barang

| Ek             | itry dat<br>ID Ope  | A OPERASIONAL —<br>Prasional |       |       |               |
|----------------|---------------------|------------------------------|-------|-------|---------------|
| 3              | net Op              | erasional                    |       |       |               |
| <u>D</u><br>TA | ata Baru<br>BEL DAT | Simpan Ubah                  | Hapus | Batal | STOP<br>Tutup |
|                | ID Biaya            | Up Keterangan                | -     |       |               |
|                | IOPS-1              | Listrik                      | c.    |       |               |
| -              | OPS-1               | Telpon                       |       |       |               |
| -              | OPS-1               | Air                          |       |       |               |
|                | and the second      |                              |       |       |               |

Gambar 5. Antarmuka Data Biaya Operasional

|                                                                                                    | DAT                                                                                                    | A BAHA                                                                                   | N BAKU BA                                                                                                    | RU                      |
|----------------------------------------------------------------------------------------------------|----------------------------------------------------------------------------------------------------|------------------------------------------------------------------------------------------|----------------------------------------------------------------------------------------------------|-------------------------|
| ENTRY DATA                                                                                                    | BAHAN BAI                                                                                                    | (ม                                                                                       |                                                                                                    |                         |
| ID Paha                                                                                                    | a Daku                                                                                                    |                                                                                          |                                                                                                    |                         |
|                                                                                                    |                                                                                                    |                                                                                          |                                                                                                    |                         |
| ID Suppl                                                                                                    | ier                                                                                                    |                                                                                          |                                                                                                    |                         |
|                                                                                                    |                                                                                                    | _                                                                                        |                                                                                                    |                         |
| Nama Su                                                                                                    | pplier                                                                                                    |                                                                                          |                                                                                                    |                         |
| Katarana                                                                                                    | an Dars                                                                                                    | aradi                                                                                    |                                                                                                    |                         |
|                                                                                                    |                                                                                                    |                                                                                          |                                                                                                    |                         |
|                                                                                                    |                                                                                                    |                                                                                          |                                                                                                    |                         |
| Undes An                                                                                                    |                                                                                                    |                                                                                          |                                                                                                    |                         |
| Pilihan :                                                                                                    | In I                                                                                                    | CPa 1                                                                                    |                                                                                                    |                         |
| Pilihan :<br>Data Baru                                                                                                   | <b>III</b><br>Simpan                                                                                                    | )<br>Ubah                                                                                | Hapus                                                                                                    | st <u>L</u> utup        |
| Pilihan :<br>Data Baru<br>TABEL DATA I                                                                                   | Simpan                                                                                                    | <u>U</u> bah                                                                             | Hapus Bata                                                                                                    | al <u>Tutup</u>         |
| Pilihan :<br>Data Baru<br>TABEL DATA I<br>ID BahanBa                                                                     | Simpan<br>BAHAN BAP                                                                                                    | Ubah                                                                                     | Hapus Bata                                                                                                    | st <u>L</u> utup        |
| Pilihan :<br>Data Baru<br>TABEL DATA I<br>ID BahanBa<br>SHNETOC                                                          | Simpan<br>BAHAN BAP<br>ku ID Sup!<br>Sup-101                                                                                                    | Ubah                                                                                     | Hapus Bata                                                                                                    | al <u>T</u> utup        |
| Pilihan :<br>Data Baru<br>TABEL DATA I<br>ID BahanBa<br>SHNEIOO<br>BHN-IO1<br>PUM 102                                    | Simpan<br>BAHAN BAK<br>ku ID Supl<br>Sup-101<br>Sup-102                                                                                                    | Ubah<br>Ubah                                                                             | Keterangan<br>Kulit Sapi<br>kulit buay                                                                            | al <u>Stop</u><br>Tutup |
| Pilihan :<br>Data Baru<br>TABEL DATA I<br>ID BahanBa<br>BHN-101<br>BHN-102<br>PHN-102                                    | Simpan<br>BAHAN BAH<br>ku ID Supl<br>Sup-101<br>Sup-102<br>Sup-103<br>Sup-104                                                                                                    | Ubah<br>Ubah<br>Nama<br>wawan<br>andi<br>Popo                                            | Keterangan<br>Kulit Sapi<br>kulit Ular                                                                            | al <u>STOP</u><br>Tutup |
| Pilihan :<br>Data Baru<br>TABEL DATA I<br>ID BahanBa<br>BHN-100<br>BHN-101<br>BHN-102<br>BHN-103<br>PHN-104              | Simpan<br>BAHAN BAR<br>ku ID Supi<br>Sup-101<br>Sup-102<br>Sup-103<br>Sup-104<br>Sup-104                                                                                                    | Ubah<br>Ubah<br>Nama<br>wawan<br>andi<br>Popo<br>ida herdia<br>badano                    | Keterangan<br>Kulit Sapi<br>kulit Duay<br>Kulit Ular<br>Benang nil<br>Lam                                         | al <u>Lutup</u>         |
| Pilihan :<br>Data Baru<br>TABEL DATA I<br>ID BahanBa<br>▶ BHN-100<br>BHN-101<br>BHN-102<br>BHN-103<br>BHN-104<br>BHN-105 | Simpan<br>BAHAN BAP<br>ku ID Supi<br>Sup-101<br>Sup-102<br>Sup-103<br>Sup-103<br>Sup-104<br>Sup-105<br>Sup-105                                                                                                    | Ubah<br>Nama<br>wawan<br>andi<br>Popo<br>ida herdia<br>hartono<br>katika                 | Keterangan<br>Kulit Sapi<br>kulit buay<br>Kulit Ular<br>Benang nil<br>Lem                                         | st Lutup                |
| Pilihan :                                                                                                    | Expansion      Expansion       Expansion | Ubah<br>Nama<br>wawan<br>andi<br>Popo<br>ida herdia<br>hartono<br>kartika<br>Sii         | Keterangan<br>Kulit Sapi<br>kulit buay<br>Kulit Ular<br>Benang nil<br>Lem<br>Aksesoris<br>Kain Lanjs              | al <u>Tutup</u>         |
| Pilihan :                                                                                                    | Exp-101     Sup-101     Sup-102     Sup-103     Sup-104     Sup-104     Sup-105     Sup-106     Sup-107     Sup-108                                                                                                    | Ubah<br>Nama<br>wawan<br>andi<br>Popo<br>ida herdia<br>hartono<br>kartika<br>Sri<br>aeto | Keterangan<br>Kulit Sapi<br>kulit buay<br>Kulit Ular<br>Benang nil<br>Lem<br>Aksesoris<br>Kain Lapis<br>resleting | al Lutup                |

Gambar 6. Antarmuka Data Bahan Baku

| Tangeal D  | embelian 🚛 | n -2012 - | í.      |               |
|------------|------------|-----------|---------|---------------|
| ID Bahan   | Baku       |           | - Mienr |               |
|            |            |           | - view  |               |
| Nama Sup   | pher       |           |         |               |
| Keteranna  | n Bahan    |           |         |               |
| Harea / ba | rane       |           |         |               |
| ID Baran   |            | 12        |         |               |
|            | annan (    | 1         |         |               |
| Nama Ba    | rang       |           |         |               |
| Jum Bah    | an Baku    |           |         |               |
| Total Har  | ga Dp      | -         |         |               |
|            |            |           |         |               |
|            | 12         | 100000    |         | -             |
|            | C 1        |           |         | <b>ECONOM</b> |

Gambar 7. Antarmuka Pembelian Bahan Baku

| 1                                                                                                    | 15                                                                                                    | TRANSA                                                                               | KSI BI                                             |         | MASIONAL                                                                              |                      |
|----------------------------------------------------------------------------------------------------|----------------------------------------------------------------------------------------------------|--------------------------------------------------------------------------------------|----------------------------------------------------|---------|---------------------------------------------------------------------------------------|----------------------|
| n                                                                                                    | try Data B                                                                                                    | 3iaya Opera:                                                                         | sinal —                                            |         |                                                                                       |                      |
|                                                                                                    | Eulan (                                                                                                    | Operasion                                                                            | al Ja                                              | n _2012 |                                                                                       |                      |
|                                                                                                    |                                                                                                    |                                                                                      | 04                                                 | 1 -2012 |                                                                                       |                      |
|                                                                                                    | no oper                                                                                                    | F #85689289468                                                                       |                                                    | N.      |                                                                                       |                      |
|                                                                                                    | Ket Op                                                                                                    | erasional                                                                            |                                                    |         |                                                                                       |                      |
|                                                                                                    |                                                                                                    |                                                                                      | -                                                  |         |                                                                                       |                      |
|                                                                                                    | Total E                                                                                                    | iaya Ope                                                                             | rasiona                                            | al Rp.  |                                                                                       |                      |
|                                                                                                    | Total E                                                                                                    | iaya Ope                                                                             | rasion                                             | al Cp.  |                                                                                       |                      |
|                                                                                                    | Total I                                                                                                    | iava Ope                                                                             | rasion                                             | al Rp.  |                                                                                       |                      |
| ab.                                                                                                    | Total E                                                                                                    | iaya Ope                                                                             | rasion                                             | al Rp.  |                                                                                       |                      |
| in the second second seco |                                                                                                    | iava Ope                                                                             | rasion:                                            | al Cp.  | Q                                                                                     |                      |
| in the                                                                                                    | an<br>Simpan                                                                                                    | iiava Cpe                                                                            | rasion:                                            | al Rp.  | <b>O</b><br>Batal                                                                     | Tutup                |
| En an                                                                                                    | Erafail E<br>ar<br>Simpon                                                                                                    | iiava Cpe                                                                            | rasion:                                            | al Cre- | <u>o</u><br>Batal                                                                     | E Lutup              |
| ł۵<br>a                                                                                                    | Simpon                                                                                                    | ilava Ope                                                                            | rasion<br>2)<br>sah                                | al Rp.  | Batal                                                                                 | (Tutup               |
| EN I                                                                                                    | so<br>Simpon<br>Del Data I<br>ID Bisyop<br>Das 100                                                                                                    | iiava Ope<br>Ut<br>Biaya Opera<br>Keterangan<br>Katagan                              | rasion<br>sah<br>sional                            | al Rp.  | Batial<br>Ianapal<br>Gr/Bs/2012                                                       | <b>fill</b><br>Jutup |
| a                                                                                                    | sa<br>Simpon<br>Sel Data B<br>Data 10<br>Data 10<br>Data 10<br>Data 10                                                                                          | iiava Ope<br>Ut<br>Biaya Opera<br>Keterangan<br>Katanan<br>Latuk                     | rasion<br>o<br>sah<br>sional<br>10 I<br>420<br>200 | al Rp.  | Batal<br>[Jangas]<br>[09/05/2012<br>[09/05/2012                                       | Tutup                |
|                                                                                                    | sar<br>Simpon<br>Del Data B<br>Das 100<br>Das 100<br>Das 101<br>Das 102                                                                                         | iiava Ope<br>Ut<br>Biaya Opera<br>Kexeanaen<br>Kayawan<br>Latik<br>Telpon            | rasiona<br>Sional                                  | Al Rp.  | Batal<br>Batal<br>C3/05/2012<br>C3/05/2012<br>C3/05/2012<br>C3/05/2012                | Tutup                |
|                                                                                                    | sar<br>Simpon<br>Del Data (<br>Data (0<br>Data (0<br>Data (0<br>Data (0<br>Data (0<br>Data (0<br>Data (0<br>Data (0<br>Data (0<br>Data (0<br>Data (0<br>Data (0 | iiava Opera<br>Jut<br>Biaya Opera<br>Kexeanash<br>Kayawan<br>Listik<br>Telpon<br>Air | rasion:<br>Sional                                  | Al Re-  | Eastai<br>Batai<br>13/05/2012<br>03/05/2012<br>03/05/2012<br>03/05/2012<br>03/05/2012 | Tutup                |

Gambar 8. Antarmuka Biaya Operasi

| intry Data I<br>Jiawa Bu                                                                   | Barang<br>Itam                                            | Jun -201                                                              | 2 _                                 | 1                              | - Biaya Burang Bulan, Jun<br>Total Biaya Operasional F                                                             | -2012<br>Rp. |
|--------------------------------------------------------------------------------------------|-----------------------------------------------------------|-----------------------------------------------------------------------|-------------------------------------|--------------------------------|----------------------------------------------------------------------------------------------------|--------------|
| o Daran<br>Iama Da                                                                         | e<br>Irane                                                |                                                                       | Z                                   |                                | Biaya, Operasi Per Baran                                                                                           | ig Rp.       |
| teck Aw                                                                                    | al                                                        |                                                                       |                                     | giew Datail                    | Blava Bahan Baku Ro                                                                                                |              |
| euntum                                                                                     | ean / l                                                   | Barane Dr                                                             |                                     |                                |                                                                                                    |              |
| Keuntun<br>Harsa / F                                                                       | ean / I<br>Saran                                          | Barane Dy<br>4 Dp.                                                    | P-                                  |                                | Total Biaya Produksi Rp.                                                                                           |              |
| Seuntum<br>targa / F<br>Tan<br>(11)<br>Simper                                              | ean / I<br>Saran<br><u>())</u><br>Juiat                   | Earanę Er<br>« Dp.<br>Hajus                                           | PA<br>Ogi<br>Datal                  | <b>D</b> utep                  | Total Biaya Produksi Rp.<br>Harge Pokok / Bareng                                                                   |              |
| feuntum<br>targa / F<br>tar<br>tar<br>tar<br>tar<br>tar<br>tar<br>tar<br>tar<br>tar<br>tar | ean / I<br>Saran<br>Disk<br>Barang                        | Barang Ey<br>e Dp.<br><u>Hajus</u>                                    | Q<br>Datal                          | ()<br>Lutep                    | Tolal Biaya Produksi Rp.<br>Harge Pokok/Bareng                                                                     |              |
| Feuntum<br>Harga / F<br>Sha<br>Sinpar<br>Tabel Data                                        | ean / I<br>Ser am<br>Diak<br>Barang<br>Sock Av            | Barong Dy<br>g Dp.<br>Hajus<br>Kortrage P                             | Datal<br>Datal                      | (interp<br>Later               | Total Biaya Produksi Rp.<br>Harga Pokok / Barang                                                                   |              |
| Keumtum<br>Harrata / K<br>Mino<br>Simpor<br>Tabel Data<br>K Pindua<br>K MOUT               | yan / I<br>Saran<br>Diak<br>Barang<br>Sork Av             | Barond Dy<br>4 Dp.<br>Hajus<br>M Rasturga P<br>(500)                  | Datal<br>Datal                      | Lutap<br>Eato                  | Totaf Biaya Produksi Rp.<br>Harga Pokok / Barang                                                                   |              |
| Keumtum<br>Hangta / F<br>Man<br>Sington<br>Tabel Data<br>F<br>MDC0<br>MT00<br>MT00         | yan / I<br>Saran<br>Diak<br>Barang<br>Sock Av<br>10<br>10 | Barang Dy<br>g Dp.<br>Hajus<br>Mi Kauturga P<br>2500<br>5000<br>Jacob | Datal<br>Datal<br>KaBauang H.<br>Ta | Lutup<br>Lutup<br>630)<br>3000 | Totaf Biaya Produksi Rp.<br>Harge Pokok / Barang<br>Harge Zokok / Barang<br>U2/26/2012<br>07/26/2012<br>07/26/2012 |              |

Gambar 9. Antarmuka Data Barang Baru

| EN           | TRY DATA                                                           | STOK                                       | BARANG                                               |                                                       |                       |
|--------------|--------------------------------------------------------------------|--------------------------------------------|------------------------------------------------------|-------------------------------------------------------|-----------------------|
|              | D Bara                                                             | ne                                         |                                                      | <u> </u>                                              | View                  |
|              |                                                                    |                                            | -                                                    | L                                                     |                       |
|              | ania s                                                             | aram                                       |                                                      |                                                       | 8                     |
| T            | ambal                                                              | h Stok                                     | 3                                                    |                                                       |                       |
|              |                                                                    |                                            |                                                      |                                                       |                       |
|              |                                                                    |                                            |                                                      |                                                       |                       |
| Pilih        | an:                                                                | 2.15                                       |                                                      |                                                       |                       |
| Pilih        | an:<br>Trri                                                        | Ť                                          | Q                                                    |                                                       | Î A                   |
| Pilih        | an :                                                               | 1                                          | JØ                                                   | 0                                                     | STOP                  |
| Pilih        | an :<br>III)<br>Simpar                                             |                                            | )<br>Ubab                                            | <b>O</b><br>Batal                                     | <b>E</b>              |
| Pilih        | an :<br>[]]]<br>Simpar                                             |                                            | <b>J</b> bah                                         | <u>S</u> atal                                         | STOP<br><u>T</u> utup |
| Pilih        | an :<br>Simpar                                                     | ( BARAI                                    | Ubah                                                 | <u>D</u> atal                                         | STOP<br><u>T</u> utup |
| Pilih        | an :<br>Simpar<br>BEL STOP                                         | K BARAI                                    | Ubah<br>Ubah<br>NG                                   | Batal                                                 | <u>Eutup</u>          |
| Pilih<br>TAI | an :<br>Simpar<br>BEL STOK<br>ID Produk<br>MD001                   | Stok A                                     | Ubah<br>Ubah<br>NG-<br>wal Sisa S<br>8               | tok Tanggal<br>07/06/2012                             |                       |
| Pilih<br>IAI | an :<br>Simpar<br>BEL STOP<br>ID Produk<br>MD001<br>MT001          | K BARAN                                    | Ubah<br>Ubah<br>VG<br>wal Sisa S<br>8<br>7           | tok Tanggal<br>07/06/2012<br>07/06/2012               |                       |
| Pilih<br>TAI | an :<br>Simpar<br>BEL STOP<br>ID Produk<br>MD001<br>MT001<br>MT002 | <b>K BARAN</b><br>Stok A<br>10<br>10<br>10 | Ubah<br>Ubah<br>VG<br>wal Sisa S<br>8<br>7<br>7<br>7 | tok Tanggal<br>07/06/2012<br>07/06/2012<br>07/06/2012 |                       |

Gambar 10. Antarmuka Stok Barang

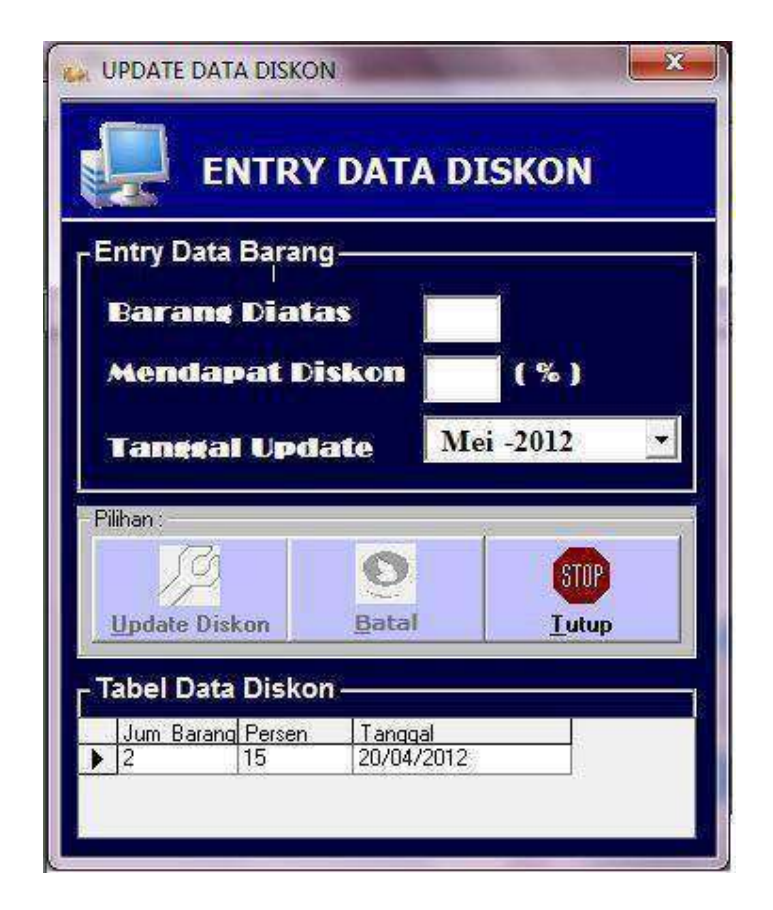

Gambar 11. Antarmuka Update Diskon

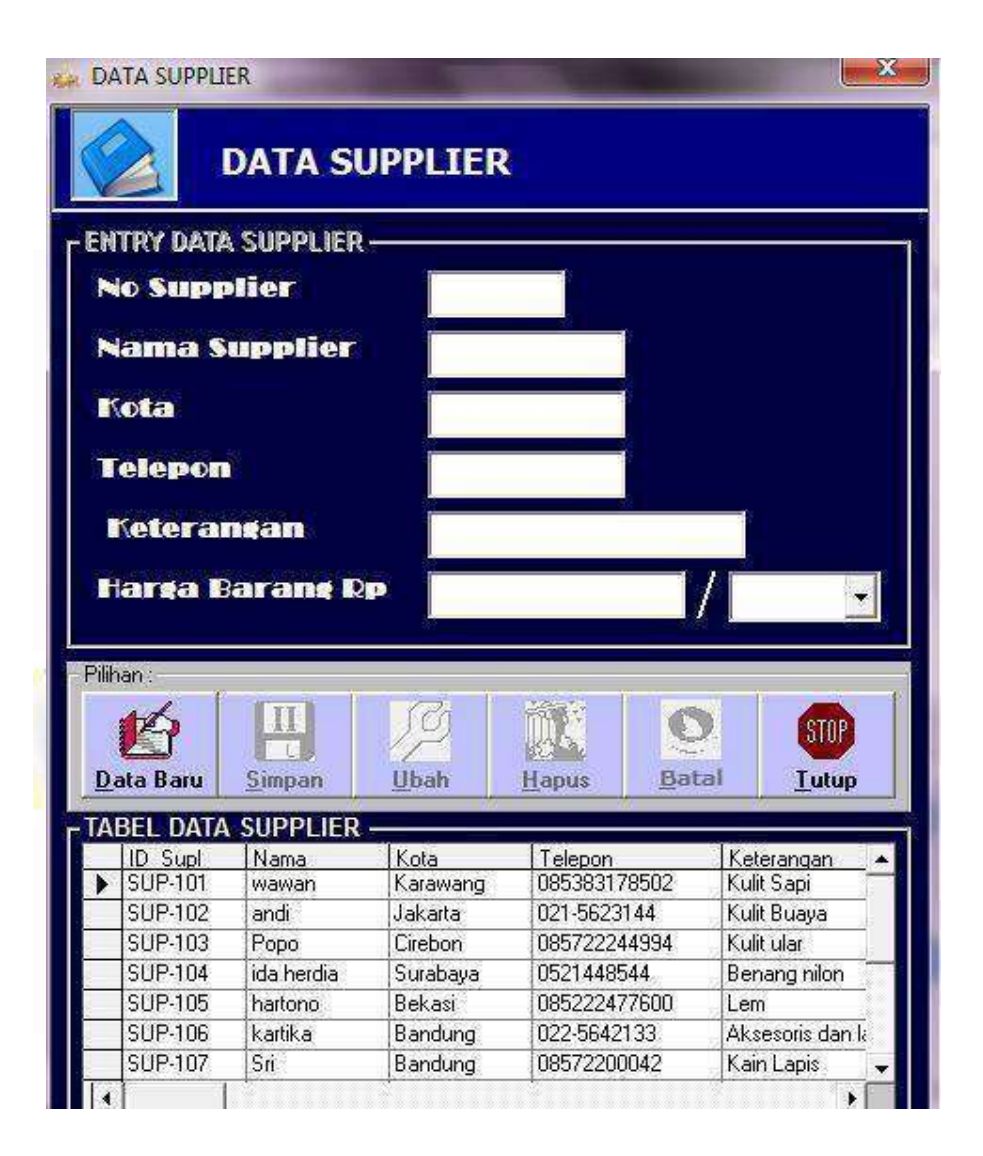

Gambar 12. Antarmuka Data Supplier

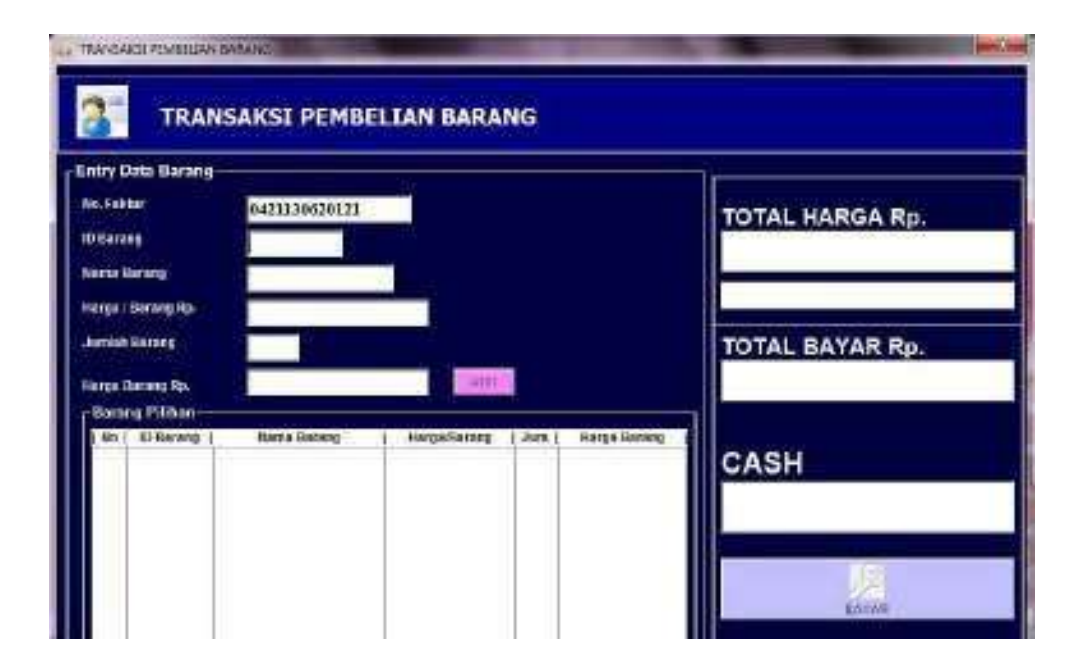

Gambar 13. Antarmuka Form Penjualan

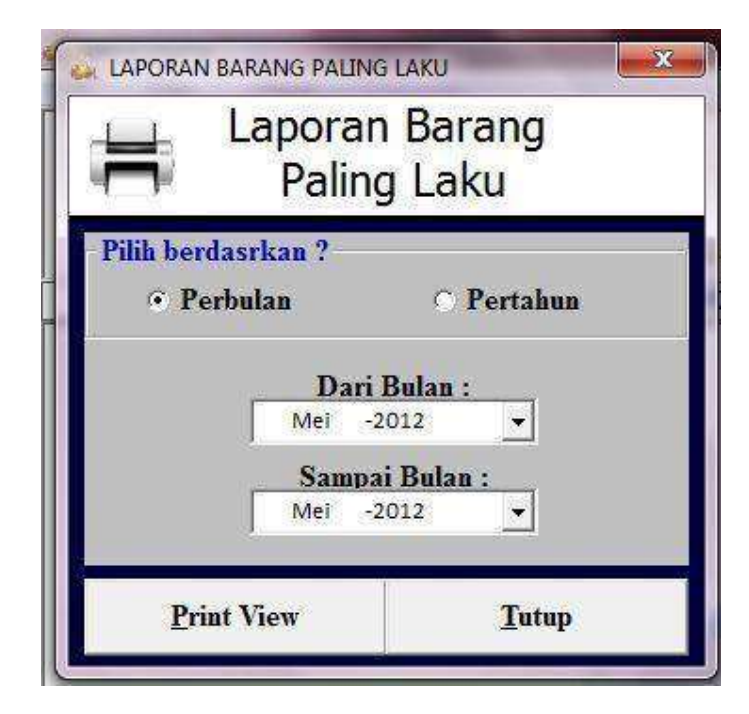

Gambar 14. Antarmuka Barang Paling Laku

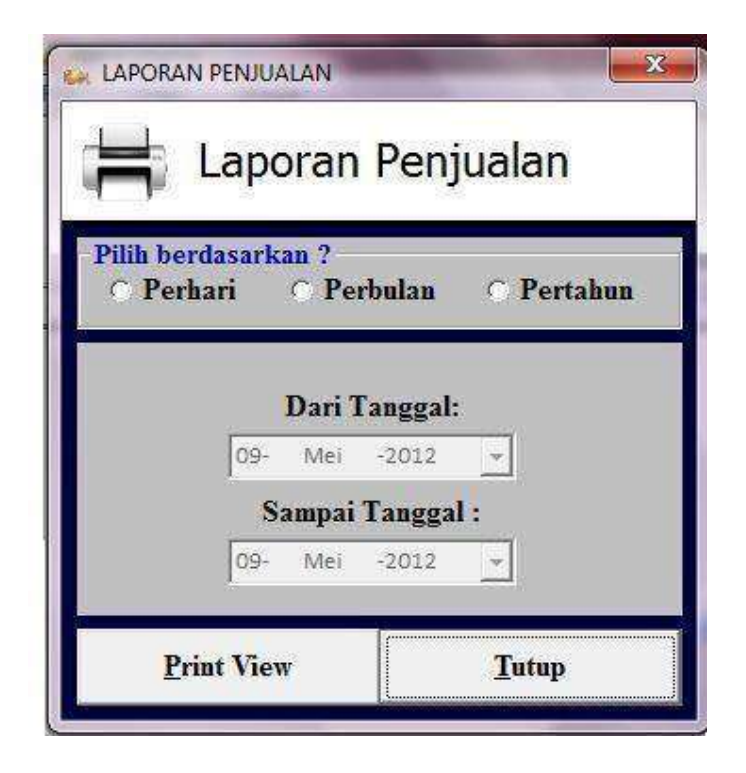

Gambar 15. Antarmuka Laporan Penjualan

| 븜 Lapo           | ran Barang |
|------------------|------------|
| Pilih berdasarka | n ?        |
| 🔿 ID Bara        | ng         |
| O Print Sei      | mua        |
| ata Kunci        |            |
|                  |            |
| D * / 37         |            |
| Print View       | Tutup      |

Gambar 16. Antarmuka Laporan Barang

| BACKUP DATABASE                       |       |
|---------------------------------------|-------|
| Backup database                       |       |
| Backup database<br>Nama Lokasi Backup |       |
| <u>B</u> ackup                        | Tutup |

Gambar 17. Antarmuka Backup Database

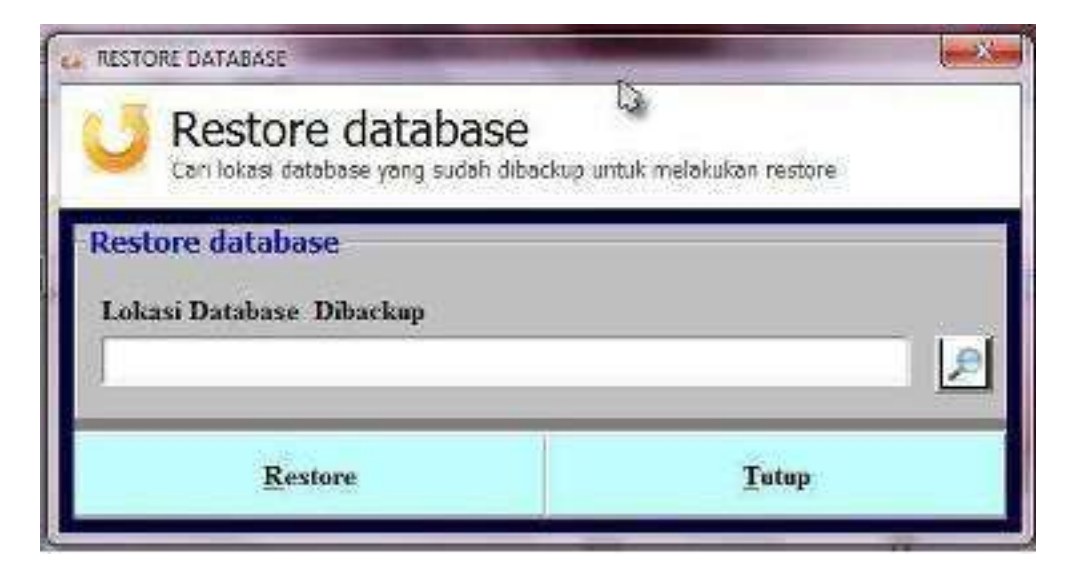

Gambar 18. AntarmukaRestore Database

|                   | - Pata Cum | DATA PENCAR    | IAN       |               |
|-------------------|------------|----------------|-----------|---------------|
| this berdusurkan? |            |                |           |               |
| Data Supplier     | D Sud      | None           | Kota      | e e e con     |
|                   | SUP 102    | and            | Johana    | 021-5623144   |
|                   | SUP 103    | Papa           | 15 xcbory | 095722344934  |
| Data Barang       | SUP 104    | ficia hereiano | Suchaso   | 0021448044    |
|                   | SUP 105    | Failond        | Bokas     | 080222477600  |
| Carl. Decard      | SUP 106    | katka          | Bondung   | 022 56421 33  |
| Stok Darang       | SUP 107    | 50             | Bondung   | 08572200042   |
|                   | SUP 108    | 080            | Specially | 022 541 23 35 |
| 0                 |            |                |           |               |
|                   |            |                |           |               |

Gambar 19. Antarmuka View Data

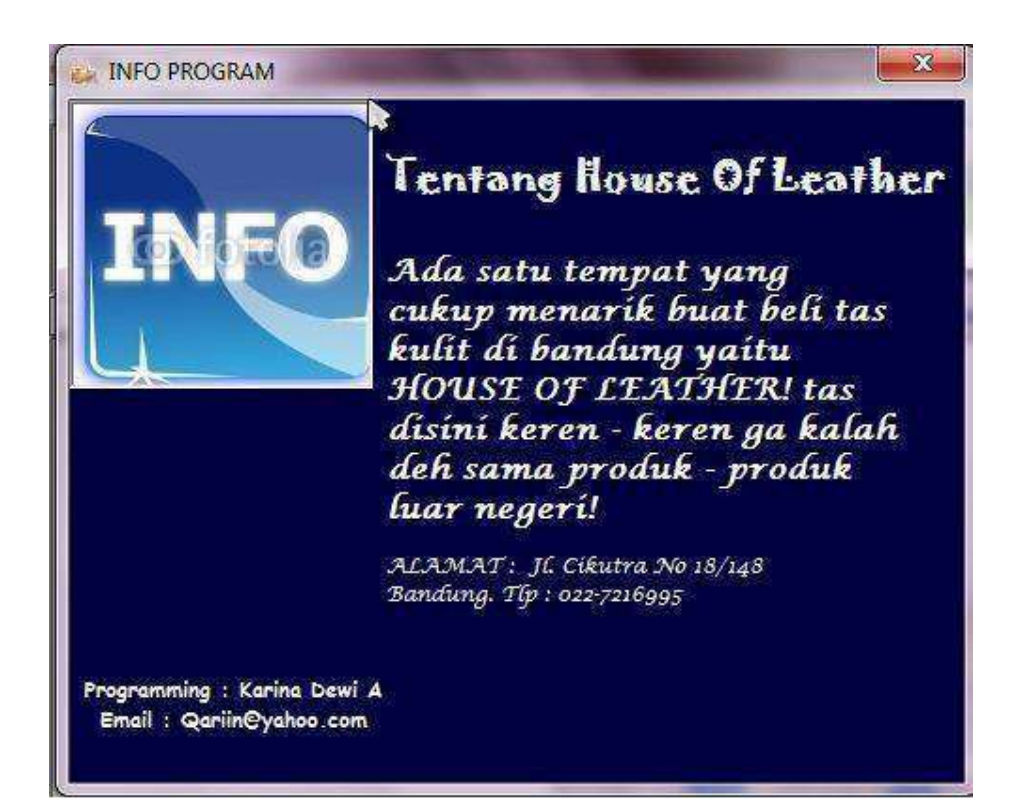

Gambar 20. Antarmuka About

| No | Fungsi yang<br>diuji | Cara Pengujian       | Hasil Yang diharapkan        | Hasil<br>Pengujia |
|----|----------------------|----------------------|------------------------------|-------------------|
|    | 5                    |                      |                              | n                 |
| 1  | Create               | Membuat account      | Dapat login menggunakan      | OK                |
|    | Account              | untuk bisa masuk ke  | account yang telah di buat   |                   |
|    |                      | dalam Menu Utama     |                              |                   |
| 2  | Form Login           | Pada Aplikasi        | Menampilkan form login dan   | OK                |
|    |                      | penjualan Tas        | berhasil Masuk ke dalam menu |                   |
|    |                      | menampilkan form     | utama                        |                   |
|    |                      | login untuk masuk ke |                              |                   |

|    |              | menu Utama             |                                 |    |
|----|--------------|------------------------|---------------------------------|----|
| 3  | Masukan      | Memasukan user name    | Bila username dan password di   |    |
|    | User name    | dan password sesuai    | isi sesuai dengan yang telah di |    |
|    | dan          | dengan create account  | buat maka login berhasil,tetapi |    |
|    | password     | yang telah di buat     | apabila username dan password   |    |
|    |              |                        | salah maka akan                 |    |
|    |              |                        | muncul mesagebox                |    |
| 4  | Data barang  | Pada Aplikasi          | Menampilkan form data           | OK |
|    |              | Penjualan menampilkan  | Barang yang sudah tersedia      |    |
|    |              | data                   |                                 |    |
|    |              | Barang                 |                                 |    |
|    |              |                        |                                 |    |
| 5  | Data Biaya   | Pada Aplikasi          | Menampilkan master data         | OK |
|    | Operasional  | penjualan terdapat     | pengeluaran setiap bulannya     |    |
| 1  |              | master data biaya      |                                 |    |
|    |              | operasional            |                                 |    |
|    |              |                        |                                 |    |
| 6  | Data Bahan   | Pada Aplikasi          | Menampilkan BahanBaku yang      |    |
|    | baku         | penjualan terdapat     | digunakan dalampembuatan tas    |    |
|    |              | master data bahan baku | dan dompet berserta data        |    |
|    |              |                        | suppliernya                     |    |
|    |              |                        |                                 |    |
| 7  | Pembelian    | Memasukan bahan baku   | Menampilkan semua data dan      | OK |
|    | bahan Baku   | apa saja yang di       | mengisinya termasuk totalharga  |    |
|    |              | butuhkan dalam         | pembelian                       |    |
|    |              | pembuatan tas          |                                 |    |
|    |              |                        |                                 |    |
| 8  | Biaya        | Admin mengisi biaya-   | Admin bisa mengetahui biaya     | OK |
|    | Operasi      | biaya pengeluaran      | pengeluaran dalam pembuatan     |    |
|    |              | dalam memproduksi      | tas                             | or |
| 9  | Data barang  | Pada aplikasi          | Menampilkan form data barang    | ок |
|    | baru         | penjualan dapat        | baru dan 1 181 sesualkebutuhan  |    |
|    |              | menambankan stok       |                                 |    |
| 10 | Stalt harang | Darang                 |                                 | OV |
| 10 | Stok barang  | Pada aplikasi          | Menampilkan stok barang yang    | OK |
|    |              | barang yang bisa di    | barang yang                     |    |
|    |              | undate                 | telah terinal                   |    |
| 11 | Undate       | Pada Anlikasi ini      | Menampilkan diskon yang         | OK |
| 11 | Diskon       | terdanat juga undate   | telah di isi                    |    |
|    | LISKUI       | diskon vang hisa di    |                                 |    |
|    |              | rubah sesuai           |                                 |    |
|    |              | kebutuhan              |                                 |    |
| 12 | Entry data   | Pada aplikasi          | Menampilkan semua data          | OK |
|    |              |                        |                                 |    |

|    | Supplier    | penjualan terdapat     | supplier                      |    |
|----|-------------|------------------------|-------------------------------|----|
|    |             | form data supplier     |                               |    |
| 13 | Penjualan   | Pada Aplikasi          | Mengisi dan menampilkan       | OK |
|    |             | penjualan terdapat     | barang yang akan di beli      |    |
|    |             | transaksi pembelian    | kemudian menampilkan total    |    |
|    |             | barang                 | harga yang harus dibayar      |    |
| 14 | Barang      | Pada aplikasi          | Menampilkan barang apa saja   | OK |
|    | paling laku | penjualan terdapat     | yang paling laku terjual      |    |
|    |             | form barang paling     |                               |    |
|    |             | laku                   |                               |    |
| 15 | Laporan     | Pada aplikasi terdapat | Menampilkan laporan barang    | OK |
|    | Penjualan   | form laporan           | apa yang telah terjual        |    |
|    |             | penjualan yang akan di |                               |    |
|    |             | pilih berdasarkan      |                               |    |
|    |             | harian,bulana dan      |                               |    |
|    |             | tahunan                |                               |    |
| 16 | Laporan     | Pada aplikasi terdapat | Menampilkan laporan barang    | OK |
|    | Barang      | form laporan barang    | yang terjual dan sisa barang  |    |
|    |             | yang akan di pilih     | yang masih ada.               |    |
| 17 | Backup      | Pada aplikasi ini      | Melakukan penyimpanan         | OK |
|    | Database    | terdapat form backup   | database                      |    |
|    |             | database               |                               |    |
| 18 | Restore     | Pada aplikasi ini      | Melakukan pegambilan          | OK |
|    | database    | terdapat form restore  | database yang telah di backup |    |
|    |             | database               |                               |    |
| 19 | About       | Pada aplikasi          | Menampilkan informasi         | OK |
|    |             | penjualan terdapat     | tentang Ukm                   |    |
|    |             | menu about             |                               |    |
|    |             |                        |                               |    |

Source Code Menu Utama

Dim ket As String

Private Sub btback\_Click() frmbackup.Show 1 End Sub

Private Sub btback\_MouseMove(Button As Integer, Shift As Integer, X As Single, Y As Single)lbbck.FontBold = True End Sub

Private Sub btbrg\_Click() frmlapbarang.Show End Sub

Private Sub btbrg\_MouseMove(Button As Integer, Shift As Integer, X As Single, Y As Single)lbbrg.FontBold = True End Sub

Private Sub btgrafik\_Click() frmlaplaku.Show 1 End Sub

Private Sub btgrafik\_MouseMove(Button As Integer, Shift As Integer, X As Single, Y As Single)lbgra.FontBold = True End Sub

Private Sub btpenju\_Click() frmtransaksi.Show 1 End Sub

Private Sub btpenju\_MouseMove(Button As Integer, Shift As Integer, X As Single, Y As Single)lbpen.FontBold = True End Sub

Private Sub btres\_Click() frmrestore.Show 1 End Sub End Sub

Private Sub lgin\_MouseMove(Button As Integer, Shift As Integer, X As Single, Y As Single)lblg.FontBold = True End Sub

Private Sub lgo\_Click()lgout MsgBox "Program sudah di logout", vbInformation, "Information" End Sub Sub lgout()nonaktif StatusBar1.Panels(2) = "" StatusBar1.Panels(4) = "" End Sub Private Sub MDIForm\_MouseMove(Button As Integer, Shift As Integer, X As Single, Y As Single)lbbold End Sub

Private Sub MDIForm\_Unload(Cancel As Integer) MsgBox "Terimakasih sudah menggunakan program ini", vbInformation, "Information" End Sub

Private Sub cf\_Click() frmDataBarang.Show End Sub

Private Sub dd\_Click() frmstok.Show End Sub Private Sub ds\_Click() frmlaptran.Show 1 End Sub

Private Sub FEDS\_Click() frmdtsupl.Show 1 End Sub

Private Sub ff\_Click() frmdis.Show 1 End Sub

Private Sub FSCH\_Click() frmcaridata.Show 1 End Sub

Private Sub kelu\_Click() Dim tanya tanya = MsgBox("Apakah Anda Yakin Akan Keluar Dari Aplikasi Ini?", vbQuestion + vbYesNo, "Keluar")

If tanya = vbYes Then End Else 'Reset End If End Sub

Private Sub klr\_Click() Dim tanya tanya = MsgBox("Apakah Anda Yakin Akan Keluar Dari Aplikasi Ini?", vbQuestion + vbYesNo, "Keluar")

If tanya = vbYes ThenEnd Else End If End Sub

Private Sub Lg\_Click() frmlogin.Show 1 End Sub

Private Sub lgin\_Click() frmlogin.Timer1 = True End Sub Sub lbbold() lblg.FontBold = *False lbsup.FontBold* = *False lbbrg.FontBold* = *False lbpen.FontBold* = *False lbgra.FontBold* = *False lbbck.FontBold* = *False lbres.FontBold* = *False lbvie*.*FontBold* = *False lbkel.FontBold* = *False End* Sub Private Sub FCU\_Click() datauser.Show 1

End Sub Private Sub inf\_Click() frminfo.Show 1 End Sub Private Sub winCascade\_Click() Me.Arrange vbCascade End Sub

Private Sub winHori\_Click() Me.Arrange vbTileHorizontalEnd Sub Private Sub winVert\_Click() Me.Arrange vbTileVertical End Sub Private Sub MDIForm\_Activate() N = 1 k = 1  $ket = "^_^ " \& Label1.Caption$ Timer1.Enabled = True StatusBar1.Panels(2) = nmusr StatusBar1.Panels(4) = Level End Sub

Private Sub MDIForm\_Load() nonaktif StatusBar1.Panels(6) = Format(Date, "dd-MMMyyyy")End Sub

Private Sub nmpro\_Click() frmproduk.Show 1 End Sub

Private Sub Picture1\_MouseMove(Button As Integer, Shift As Integer, X As Single, Y As Single)lbbold End Sub

Private Sub Picture2\_MouseMove(Button As Integer, Shift As Integer, X As Single, Y As Single)lbbold End Sub

```
Private Sub Timer1_Timer()
ket = Right(ket, Len(ket) - 1) \& Left(ket, 1)
Label1.Caption = ket
StatusBar1.Panels(8) = Format(Time, "hh:mm:ss")
End Sub
Sub nonaktif() lgo.Enabled =
False FCU.Enabled = False
dt.Enabled = False ds.Enabled
= False btbrg.Enabled = False
btpenju.Enabled = False
btgrafik.Enabled = False
btback.Enabled = False
btres.Enabled = False
btview.Enabled = False
lgin.Enabled = True
lg.Enabled = True
lblg.Enabled = True
```

*lbsup.Enabled* = *False lbbrg.Enabled* = *False*  lbpen.Enabled = False lbgra.Enabled = False lbbck.Enabled = False lbres.Enabled = False lbvie.Enabled = False End Sub

Private Sub tr\_Click() frmbiaya.Show 1 End Sub

Private Sub uu\_Click() frmbhnbaku.Show 1 End Sub Source Code login

**Option Explicit** 

Const LWA\_BOTH = 3 Const LWA\_ALPHA = 2 Const LWA\_COLORKEY = 1 Const GWL\_EXSTYLE = -20 Const WS\_EX\_LAYERED = &H80000

Private Declare Function GetWindowLong Lib "user32" Alias \_ "GetWindowLongA" (ByVal hwnd As Long, ByVal nIndex As Long) As Long Private Declare Function SetWindowLong Lib "user32" Alias \_ "SetWindowLongA" (ByVal hwnd As Long, ByVal nIndex As Long, \_ByVal dwNewLong As Long) As Long Private Declare Function SetLayeredWindowAttributes Lib "user32" \_ (ByVal hwnd As Long, ByVal color As Long, ByVal X As Byte, \_ ByVal alpha As Long) As Boolean Dim TransparanDonk As Integer Sub TransparanBro(hWndBro As Long, TransBro As Integer)On Error Resume Next

Dim OKBro As Long OKBro = GetWindowLong(hWndBro, GWL\_EXSTYLE)

SetWindowLong hWndBro, GWL\_EXSTYLE, OKBro Or WS\_EX\_LAYERED SetLayeredWindowAttributes hWndBro, RGB(255, 255, 0), TransBro, LWA\_ALPHA Exit Sub End Sub

Private Sub Form\_Unload(Cancel As Integer) TransparanDonk = 0hilang End Sub

Private Sub Label1\_Click()End

Sub

Private Sub Timer1\_Timer()On Error Resume Next TransparanDonk = TransparanDonk + 5 If TransparanDonk > 255 Then TransparanDonk = 255: Timer1.Enabled = False TransparanBro Me.hwnd, TransparanDonk Me.Show End Sub Private Sub cmdcancel\_Click() TransparanDonk = 0 hilang End Sub Sub hilang() Dim cepat cepat = 30 While Left + Width < Screen.Width DoEvents Left = Left + cepatWend While Top - Height < Screen.Height DoEvents Top = Top + cepatWend Unload Me End Sub Private Sub cmdOK\_Click() masuk End Sub

Private Sub Form\_Load()Main Call Linkusr End Sub Sub masuk() If txuser.Text = "" Then MsgBox "ID user belum diisi", vbInformation, "Information" txuser.SetFocus Exit Sub End If If txpass.Text = "" Then MsgBox "Password belum diisi", vbInformation, "Information" txpass.SetFocus Exit Sub End If

If txpass = pas And Level = "Admin" Then MDIForm1.lgo.Enabled = True MDIForm1.FCU.Enabled = True MDIForm1.dt.Enabled = True MDIForm1.ds.Enabled = True MDIForm1.btbrg.Enabled = True MDIForm1.btgrafik.Enabled = True MDIForm1.btgrafik.Enabled = True MDIForm1.btback.Enabled = True MDIForm1.btres.Enabled = True MDIForm1.btview.Enabled = True MDIForm1.lgin.Enabled = False MDIForm1.lg.Enabled = False

MDIForm1.lbrg.Enabled = True MDIForm1.lbrg.Enabled = True MDIForm1.lbpg.Enabled = True MDIForm1.lbgra.Enabled = True MDIForm1.lbgra.Enabled = True MDIForm1.lbres.Enabled = True MDIForm1.lbres.Enabled = True hilang Exit Sub End If

If txpass = pas And Level = "Operator" Then MDIForm1.lgo.Enabled = True MDIForm1.FCU.Enabled = False MDIForm1.dt.Enabled = False MDIForm1.ds.Enabled = True MDIForm1.btbrg.Enabled = True MDIForm1.btpenju.Enabled = True MDIForm1.btgrafik.Enabled = True MDIForm1.btback.Enabled = True MDIForm1.btres.Enabled = True MDIForm1.btres.Enabled = True MDIForm1.btview.Enabled = True MDIForm1.btview.Enabled = True MDIForm1.lg.Enabled = False

MDIForm1.lblg.Enabled = False MDIForm1.lbsup.Enabled = True MDIForm1.lbbrg.Enabled = True MDIForm1.lbpen.Enabled = True MDIForm1.lbgra.Enabled = True MDIForm1.lbres.Enabled = True MDIForm1.lbvie.Enabled = True hilang Exit Sub End If End If MsgBox "ID user tidak ditemukan", vbInformation, "Information" txuser.SetFocus: txuser = "" End With lanjut: End Sub

Private Sub btlog\_Click()masuk End Sub

Private Sub txpass\_Change() txpass.PasswordChar = "\*" End Sub

Private Sub txpass\_KeyDown(KeyCode As Integer, Shift As Integer) If KeyCode = 13 Then If txpass = "" Then MsgBox "Password belum diisi", vbInformation, "Information" txpass.SetFocus Exit SubEnd If masukEnd If End Sub

Private Sub txuser\_Change() txuser = StrConv(txuser, 1) txuser.SelStart = Len(txuser)End Sub

Private Sub txuser\_KeyDown(KeyCode As Integer, Shift As Integer) If KeyCode = 13 Then If txuser = "" Then MsgBox "ID User belum diisi", vbInformation, "Information" txuser.SetFocus Exit Sub End If txpass.SetFocus End IfEnd Sub

SourceCode pembelian Bahan Baku

Dim idsuppl, kdtes, tgl, kodnot, nmpro, jns1, hrg1

Private Sub cmdcancel\_Click() bersih End Sub Sub bersih() Call Form\_Loadidbhn = "" idsuppl = "" kdtes = "" nmbhn = "" hrg = "" jumbhn = "" ttlbhn = "" nmsupp = ""ket = "" jns = "" nmbrg = "" vi.Value = 0 vi.Enabled = True idbhn.Enabled = True cmdsave.Enabled = False cmdedit.Enabled = False cmdcancel.Enabled = False cmddelete.Enabled = False Frame4.Enabled = False DTPicker1.Enabled = True idbhn.SetFocus End Sub Private Sub cmddelete\_Click() If MsgBox("Yakin data bahan baku ingin dihapus...?", vbYesNo + vbInformation, "Konfirmasi") = vbYes Then sambung.Execute "Delete From DataBhnBaku where ID\_Bahan=''' & idbhn & "'and ID\_Produk=''' & nmbhn & "'and Month(Tanggal)=''' & Month(DTPicker1) & "'and Year(Tanggal)=''' & Year(DTPicker1) & "''' MsgBox "Data Sudah Dihapus", vbInformation, "Sukses" bersih Else End If End Sub

Sub ubah() If nmbrg = "" Then MsgBox "ID barang belum diisi", vbInformation, "Information" nmbhn.SetFocus Exit SubEnd If

If MsgBox("Yakin Data Bahan Baku Diubah,,,,?", vbYesNo + vbInformation, "Konfirmasi") = vbYes Then sambung.Execute "UPDATE DataBhnBaku SET ID\_Produk=''' & nmbhn & "',Jumlah=''' & jumbhn & "',Harga=''' & \_ttlbhn & "'where ID\_Bahan=''' & idbhn & "'and ID\_Produk=''' & nmbhn & "'and Month(Tanggal)=''' & Month(DTPicker1) & "'and Year(Tanggal)=''' & Year(DTPicker1) & "''MsgBox "Data Sudah Diubah", vbInformation, "Information" bersih End If End Sub

Private Sub cmdedit\_Click()ubah End Sub

Private Sub cmdexit\_Click() Unload Me End Sub

```
Private Sub DataGrid1_DblClick()
kodnot = "1"
With TBLBhnbaku
Frame4.Enabled = True
idbhn = TBLBhnbaku!ID_Bahan
nmbhn = TBLBhnbaku!ID_Produk
jumbhn = TBLBhnbaku!Jumlah ttlbhn
= TBLBhnbaku!Harga DTPicker1 =
TBLBhnbaku!TanggalEnd With
kodnot = ""
If TBLMasBaku.State = 1 Then TBLMasBaku.Close
TBLMasBaku.Open "SELECT * FROM DataMasBaku WHERE ID_BahanBaku like'%" & idbhn & "%'"
With TBLMasBaku
idsuppl = TBLMasBaku!ID_SuplEnd
With
```

If TBLSuppl.State = 1 Then TBLSuppl.Close TBLSuppl.Open "SELECT \* FROM DataSuplier WHERE ID\_Supl like'%" & idsuppl & "%'" With TBLSuppl nmsupp = TBLSuppl!Nama ket = TBLSuppl!Keteranganhrg1 = TBLSuppl!Harga jns1 = TBLSuppl!Jenis hrg = " " + Format(hrg1, "##,##")jns = "Per" + " " + jns1 End With

If TBLProduk.State = 1 Then TBLProduk.Close TBLProduk.Open "SELECT \* FROM DataProduk WHERE ID\_Produk like'%" & nmbhn & "%'" With TBLProduk nmbrg = TBLProduk!NamaEnd With

*idbhn.Enabled* = *False* 

```
If TBLSuppl.State = 1 Then TBLSuppl.Close
TBLSuppl.Open "SELECT * FROM DataSuplier WHERE ID Supl like'%" &
idsuppl & "%" nmsupp = TBLSuppl!Nama
ket = TBLSuppl!Keteranganhrg1
= TBLSuppl!Harga jns1 =
TBLSuppl!Jenis
hrg = " " + Format(hrg1, "##,##")jns
= "Per" + "" + insl
Frame4.Enabled = True
kdtes = ""vi.Value = 0
nmbhn.SetFocus End Sub
Private Sub DTPicker1_Change()
If Year(DTPicker1) > = Year(tgl) And Month(DTPicker1) > Month(tgl) Then
MsgBox "Bulan pembelian bahan baku tidak boleh lebih dari bulan sekarang",
vbInformation, "Information" Call Form Load
Exit Sub End If
idbhn.SetFocuscarihbn
End Sub
Private Sub Form_Load()Main
Call Linkbhnbaku Call
Linksuppl Call Linkproduk
Call Linkmasbaku
Set DataGrid1.DataSource = TBLBhnbaku
Set DataGrid2.DataSource = TBLMasBaku
DTPicker1 = Date
tgl = Dateeneb
tampro carihbn End
Sub
Sub tampro()
nmbhn.Clear
For a = 1 To TBLProduk.RecordCount
nmbhn.AddItem TBLProduk!ID Produk
TBLProduk.MoveNext
Next a End Sub
Sub carihbn()
If TBLBhnbaku.State = 1 Then TBLBhnbaku.Close
TBLBhnbaku.Open "SELECT * FROM DataBhnBaku WHERE Month(Tanggal) like'%" &
Month(DTPicker1) & "%'and Year(Tanggal) like'%" & Year(DTPicker1) & "%'"
With DataGrid1
.ReBind End With
End Sub Sub eneb()
DataGrid2.Columns(1).Visible = False
End Sub
Sub aktif() Frame1.Enabled =
True cmdcancel.Enabled = True
cmdsave.Enabled = True
cmddelete.Enabled = False
cmdedit.Enabled = False
Frame3.Enabled = True End
```

Sub

Private Sub Frame3\_DragDrop(Source As Control, XAs Single, Y

As Single) End Sub

Private Sub idbhn\_KeyDown(KeyCode As Integer, Shift As Integer) If KeyCode = 13 Then

```
If idbhn = "" Then
MsgBox "ID bahan belum dicari", vbInformation,
"Information" idbhn.SetFocus
Exit Sub End If
pindahsupp
End If End Sub
Private Sub jumbhn_Change()
If jumbhn = "" Then ttlbhn =
,,,,,
Else
ttlbhn = Val(jumbhn) * Val(hrg1)
ttlbhn = Format(ttlbhn, "##,##") End
If
End Sub
Private Sub jumbhn_KeyPress(KeyAscii As
Integer)KeyAscii = Asc(UCase(Chr(KeyAscii)))
If KeyAscii = 13 Then End If
If Not (KeyAscii >= Asc("0") And KeyAscii <= Asc("9") Or KeyAscii =
vbKeyBack) Then Beep
KeyAscii = 0
'MsgBox "Hanya Angka Bisa Diisi", vbInformation,
"Information" End If
End Sub
Private Sub nmbhn_Change()If
nmbhn = "" Then
Else
If kodnot = "" Then kodnot
= ""
MsgBox "Pilih ID barang", vbInformation, "Information"
nmbhn = ""
nmbrg = ""
Else
kodnot = "1" End If
End If End Sub
Private Sub nmbhn_Click()
caripro
End Sub
Sub caripro()
On Error GoTo akodnot
= "1"
If TBLProduk.State = 1 Then TBLProduk.Close
TBLProduk.Open "SELECT * FROM DataProduk WHERE ID_Produk like'%" &
nmbhn & "%" nmbhn = TBLProduk!ID Produk
nmbrg = TBLProduk!Nama kodnot
= ""
```

```
jumbhn.SetFocus

If idbhn.Enabled = False ThenElse

cmdsave.Enabled = True

cmdcancel.Enabled = TrueEnd

If

a:

End Sub

Private Sub nmbhn_KeyPress(KeyAscii As

Integer) nmbhn = StrConv(nmbhn, 3)

nmbhn.SelStart = Len(nmbhn)End

Sub

Private Sub idbhn_Change()

carisup

End Sub
```

Sub carisup() If idbhn = "" Thenvi.Value = 0Else vi.Value = 1 If kdtes = "" Then If TBLMasBaku.State = 1 Then TBLMasBaku.Close TBLMasBaku.Open "SELECT \* FROM DataMasBaku WHERE ID BahanBaku like'%" & idbhn & "%'"With DataGrid2 .ReBind End Witheneb If TBLMasBaku.RecordCount = 0 Then MsgBox "Data bahan baku tidak ditemukan", vbInformation, "Information" idbhn = "" Exit Sub End If End If End If End Sub Private Sub vi\_Click() If vi.Value = 1 Then DataGrid2.Visible = True Else DataGrid2.Visible = FalseEnd If End Sub Private Sub cmdsave Click() simpan End Sub Sub simpan() If idbhn = "" Then MsgBox "ID bahan baku belum dipilih", vbInformation, "Information" idbhn.SetFocus Exit Sub End If *If nmbrg* = "" *Then* MsgBox "ID barang belum diisi", vbInformation, "Information" nmbhn. SetFocus Exit Sub End If sambung.Execute "Insert into DataBhnBaku(ID\_Bahan,ID\_Produk,Jumlah,Jenis\_Bahan,Harga,Tanggal)VALUES(''' & idbhn & "','" & nmbhn & "','" & jumbhn & "','" & jns1 & "','" & ttlbhn & "','" & DTPicker1 & "')"bersih

MsgBox "Data sudah disimpan", vbInformation, "Information"

End Sub Source Code Transaksi Penjualan

Dim kodthn, kodcari, kodhrg, hrg1, krghrg, koddis Dim ttlhrg1, kodjam, kodmnt, kodhr, kodbln, jam, tgl, smtgl1, smtglSub pinbrg() kodcari = "1" With TBLBarang idbrg = TBLBarang!ID\_Produk kodhrg = TBLBarang!Harga hrgbrg = Format(TBLBarang!Harga, "###,###") End With

If TBLProduk.State = 1 Then TBLProduk.Close TBLProduk.Open "SELECT \* FROM DataProduk WHERE ID\_Produk like'%" & idbrg & "%'"nmbrg = TBLProduk!Nama DataGrid1.Visible = False kodcari = "" jum.SetFocus cmdcancel.Enabled = True End Sub Private Sub cmdbyr\_Click() If kodjum = "" Or kodjum = "0" Then MsgBox "Data barang belum ditentukan", vbInformation, "Information" idbrg.SetFocus Exit Sub End If

If ttlchas = "" Or ttlchas = "0" Then MsgBox "Uang cash belum diisi", vbInformation, "Information" ttlchas.SetFocus Exit SubEnd If

If kem < 0 Then MsgBox "Uang cash tidak mencukupi, silahkan tambah lagi", vbInformation, "Information" ttlchas.SetFocus Exit Sub End If simpan End Sub Sub simpan() sambung.Execute "Insert into DataPenjualan(ID\_Faktur,Ttl\_Item,Ttl\_Harga,Persen,Ttl\_Bayar,Ttl\_Chas,Kembalian,Tanggal,Nama User)VALUES(''' & nof & \_ ''',''' & kodjum & ''',''' & ttlhrg & ''',''' & disk & ''',''' & ttlbyr & ''',''' & ttlchas & ''',''' & kem & ''',''' & tgl & ''',''' & nmusr & ''')"

```
For e = 0 To List1.ListCount - 1

If TBLStok.State = 1 Then TBLStok.Close

TBLStok.Open "SELECT * FROM DataStok WHERE ID_Produk like"%" & List2.List(e) & "%""

sambung.Execute "UPDATE DataStok SET Sisa_Stok="" & Val(TBLStok!Sisa_Stok) -

Val(List5.List(e)) & "'where ID_Produk="" & List2.List(e) & "'"

sambung.Execute "Insert into DetailPenjualan

(ID_Faktur,ID_Produk,Jum_Barang,Jum_Harga)VALUES("" & nof & "',"" & List2.List(e) & "',""

& List5.List(e) & "',"" & List6.List(e) & "')"

Next e
```

kembali.nof = nof kembali.beres = kem kembali.Show 1 bersih End Sub

Sub bersih() Call Form\_Loadidbrg = "" nmbrg = "" hrgbrg = "" hrg = "" hrg1 = "" ttlhrg = "" ttlhrg1 = "" ttlbyr = "" ttlchas = "" kem = "" disk = "" ketdis = "" kodno = "" kodjum = ""kodstk = idbrg.SetFocus List1.Clear List2.Clear List3.Clear List4.Clear List5.Clear List6.Clear End Sub

*....* 

Private Sub cmdcancel\_Click() bersih End Sub

Private Sub cmdexit\_Click() Unload Me End Sub

Private Sub DataGrid1\_DblClick() pinbrg End Sub

Private Sub Form\_Activate() idbrg.SetFocus End Sub

Private Sub Form\_Load()Main Call Linkbarang Call Linkstok Call Linkproduk Call Linkpenju Call Linkdetailpenju Call Linkdis *Set DataGrid1.DataSource = TBLBarang* tgl = Format(Date, "dd-MMM-yyyy") smtgl = Format(Date, "MM") *jam* = *Format*(*Time*, "*h*:*mm*:*ss*") *pot* hilang databaru End Sub Sub hilang() *DataGrid1.Columns(1).Visible* = *False DataGrid1.Columns(2).Visible* = *False DataGrid1.Columns(3).Visible* = *False DataGrid1.Columns(4).Visible = False* End Sub Sub databaru() Dim potkk, angka, kosong, potnm, pjg As String *If TBLPenju.State = 1 Then TBLPenju.Close* TBLPenju.Open "select\*from DataPenjualan", sambungsamatanggal *If TBLPenju.EOF = False Then* TBLPenju.MoveFirst Do potkk = TBLPenju(0)TBLPenju.MoveNext Loop Until TBLPenju.EOF potkk = Trim(Mid(potkk, 13, 9)) angka = Val(potkk) + 1pig = Len(angka)For kode = 1 To 13 - pjgNext

kode kosong = Right((angka), 9) nof.Text = kodmnt + kodjam + kodthn + kodbln + kodhr + kosong Else nof.Text = kodmnt + kodjam + kodthn + kodbln + kodhr + "100"End If

If TBLPenju.RecordCount <> 0 Then TBLPenju.MoveFirst End If End Sub Sub pot() kodjam = Trim(Mid(jam, 1, 2)) kodmnt = Trim(Mid(jam, 4, 2)) kodthn = Format(Date, "yyyy")

```
kodbln = Format(Date, "MM")
kodhr = Format(Date, "dd") End
Sub
Sub caribrg()hilang
If idbrg = ""Then
DataGrid1.Visible = Falsenmbrg
= ""
hrgbrg = ""
jum = ""
hrg = "" Else
DataGrid1.Visible = True
If TBLBarang.State = 1 Then TBLBarang.Close
TBLBarang.Open "SELECT * FROM DataBarang WHERE ID_Produk like'%" &
idbrg & "%'"With DataGrid1
.ReBind End With
If TBLBarang.RecordCount = 0 Then
MsgBox "Data barang tidak ditemukan", vbInformation,
"Information" idbrg = ""
hilang Exit Sub End If
End If End Sub
```

Private Sub Frame1\_DragDrop(Source As Control, XAs Single, Y

As Single) End Sub

Private Sub idbrg\_Change() If kodcari = "" Thencaribrg Else End If idbrg = StrConv(idbrg, 1) idbrg.SelStart = Len(idbrg) hilang End Sub

Private Sub idbrg\_KeyDown(KeyCode As Integer, Shift As Integer)If KeyCode = 13 Then If idbrg = "" Then MsgBox "Kode Barang belum diisi", vbInformation, "Information" idbrg.SetFocus Exit SubEnd If pinbrg End IfEnd Sub

```
Private Sub jum_Change()

If jum = "" Thenhrg = ""

tam.Enabled = False Else

hrg1 = Val(jum) * Val(kodhrg)hrg

= Format(hrg1, "###,###")

tam.Enabled = True

End If End Sub
```

Private Sub jum\_KeyDown(KeyCode As Integer, Shift As Integer) If KeyCode = 13 Then If jum = "" Then MsgBox "Jumlah Barang belum diisi", vbInformation, "Information" jum.SetFocus Exit Sub End Ifkelist End If End Sub

Private Sub jum\_KeyPress(KeyAscii As Integer) KeyAscii = Asc(UCase(Chr(KeyAscii))) If KeyAscii = 13 Then End If If Not (KeyAscii >= Asc("0") And KeyAscii <= Asc("9") Or KeyAscii = vbKeyBack) ThenBeep KeyAscii = 0 'MsgBox "Hanya Angka Bisa Diisi", vbInformation, "Information" End If End Sub

Private Sub List1\_Click() List6.ListIndex = List1.ListIndex List2.ListIndex = List1.ListIndex List3.ListIndex = List1.ListIndex List4.ListIndex = List1.ListIndex List5.ListIndex = List1.ListIndexEnd Sub

Private Sub List1\_DblClick() dataremov End Sub

Private Sub List2\_Click() List1.ListIndex = List2.ListIndex List6.ListIndex = List2.ListIndex List3.ListIndex = List2.ListIndex List4.ListIndex = List2.ListIndex List5.ListIndex = List2.ListIndexEnd Sub

Private Sub List2\_DblClick() dataremov End Sub

Private Sub List3\_Click() List1.ListIndex = List3.ListIndex List2.ListIndex = List3.ListIndex List6.ListIndex = List3.ListIndex List4.ListIndex = List3.ListIndex List5.ListIndex = List3.ListIndexEnd Sub

Private Sub List3\_DblClick() dataremov End Sub Private Sub List4\_Click() List1.ListIndex = List4.ListIndex List2.ListIndex = List4.ListIndex List3.ListIndex = List4.ListIndex List6.ListIndex = List4.ListIndex List5.ListIndex = List4.ListIndex End Sub

Private Sub List4\_DblClick() dataremov End Sub

Private Sub List5\_Click() List1.ListIndex = List5.ListIndex List2.ListIndex = List5.ListIndex List3.ListIndex = List5.ListIndex List4.ListIndex = List5.ListIndex

*List6.ListIndex* = *List5.ListIndexEnd* Sub Private Sub List5 DblClick() dataremov End Sub Private Sub List6 Click() *List1.ListIndex* = *List6.ListIndex List2.ListIndex* = *List6.ListIndex List3.ListIndex* = *List6.ListIndex List4.ListIndex* = *List6.ListIndex List5.ListIndex* = *List6.ListIndexEnd* Sub Sub dataremov() kodno = Val(kodno) - 1 kodjum = Val(kodjum) - Val(List5.Text) krghrg = Format(List6.Text, "#####") *ttlhrg1* = *Val(Format(ttlhrg1, "#####"))* -*Val(krghrg)ttlhrg = Format(ttlhrg1, "###,####")* hitdisk List2.RemoveItem (*List2.ListIndex*) List3.RemoveItem (List3.ListIndex) List4.RemoveItem (List4.ListIndex) (List5.ListIndex) List5.RemoveItem List6.RemoveItem (List6.ListIndex) *List1.Clear* For r = 0 To List2.ListCount - 1 *List1.AddItem* r + 1Next r idbrg.SetFocus End Sub Private Sub List6\_DblClick() dataremov End Sub Sub htgstok() For cek = 0 To List2.ListCount - 1 If DataGrid1.Columns(0) = List2.List(cek) Then MsgBox "Data barang sudah tersedia dilist barang pilihan", vbInformation, "Information" idbrg. SetFocus idbrg = ""Exit Sub End IfNext cek *If TBLStok.State = 1 Then TBLStok.Close* 

*TBLStok.State* = 1 Then TBLStok.Close TBLStok.Open "SELECT \* FROM DataStok WHERE ID\_Produk like'%" & idbrg & "%'" If TBLStok.RecordCount = 0 Then Exit SubEnd If

With TBLStok kodstk = TBLStok!Sisa\_StokIf Val(kodstk) <= 0 Then MsgBox "Stok barang sudah habis", vbInformation, "Information" idbrg.SetFocus idbrg = ""Else If Val(jum) > Val(kodstk) Then MsgBox "Stok barang tidak mencukupi, Sisa Stok = " + kodstk, vbInformation, "Information" jum.SetFocus Exit Sub End Ifdtstk End If End With Call Form\_LoadEnd Sub

Sub dtstk() kodno = Val(kodno) + 1*kodjum* = *Val(kodjum)* + Val(jum)ttlhrg1 = Val(ttlhrg1) + *Val(hrg1) ttlhrg* = *Format*(*ttlhrg1*, "###,###") hitdisk List1.AddItem kodno List2.AddItem idbrg List3.AddItem nmbrg List4.AddItem hrgbrg List5.AddItem jum List6.AddItem hrg idbrg = "" nmbrg = "" hrgbrg = "" jum = *hrg* = "" idbrg.Set Focus End Sub Private Sub tam\_Click() kelist End SubSub *kelist()* If nmbrg = "" Then MsgBox "Data barang belum ditentukan", vbInformation, "Information" idbrg.SetFocus jum 。 = "" Exit Sub End If

htgst ok End Sub

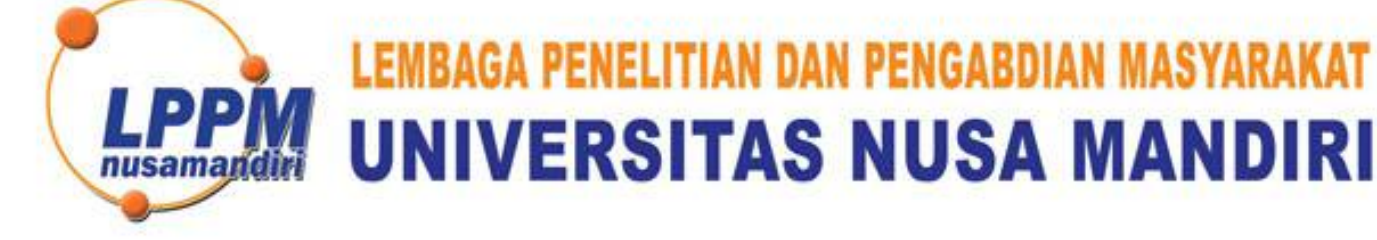

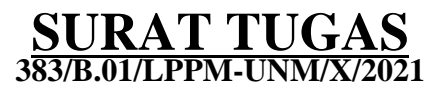

Tentang

Pelindungan Ciptaan di Bidang Ilmu Pengetahuan, Seni dan Sastra Berdasarkan Undang-Undang Nomor 28 Tahun 2014 tentang Hak Cipta Nomor dan Tanggal Permohonan: EC00202160402, 2 November 2021 Nomor Pencatatan: 000289162

## PADA SURAT PENCATATAN CIPTAAN KEMENTERIAN HUKUM DAN HAK ASASI MANUSIA REPUBLIK INDONESIA

**Program Komputer** 

Judul Ciptaan :

Rancang Bangun Program Penjualan Tas Kulit Pada UKM (Studi Kasus Pada Exotic Cikutra Bandung)

## **MEMUTUSKAN**

| Pertama | : | Kepada saudara                                                                                                    |
|---------|---|----------------------------------------------------------------------------------------------------|
|         |   | Syifa Nur Rakhmah M.Kom                                                                                                    |
|         |   | Sebagai Pencipta yang mempublikasikan karyanya.                                                                                                    |
| Kedua   | : | Mempunyai tugas sbb:<br>Melaksanakan Tugas yang diberikan dengan penuh rasa tanggung jawab.                                                                   |
| Ketiga  | 1 | Keputusan ini berlaku sejak tanggal ditetapkan, dengan ketentuan apabila dikemudian hari terdapat kekeliruan akan diubah dan diperbaiki sebagaimana mestinya. |

Jakarta,4 Oktober 2021 Ketua LPPM Universitas Nus ndiri Andi Saryoko, M.Kom

Tembusan

- Rektor Universitas Nusa Mandiri

- Arsip - Ybs

nusamandiri.ac.id